## 24年度 春学期教科書販売

# 大学生協「教科書検索システム」ご利用案内

## ①「教科書検索システム」にログインする。

インターネットが使用できるパソコン、スマホ、タブレットを用意して、以下のページにアクセスします。 https://kvoukasho.univ.coop/chukvo/html

右上のメニュー(スマホは右上バー内)から春に登録したメールアドレスとパスワードでログインしてください。

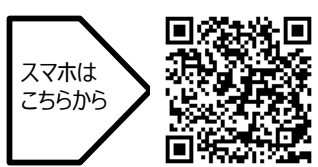

## ②教科書番号を入力する

まずは、教科書リストを見て教科書Noを確認し、 スマホ右上「メニュー」をクリック! フリーワードの検索欄に教科書No(5ケタ) を入力してください ※なお、学部・学科・クラスでの検索はできません

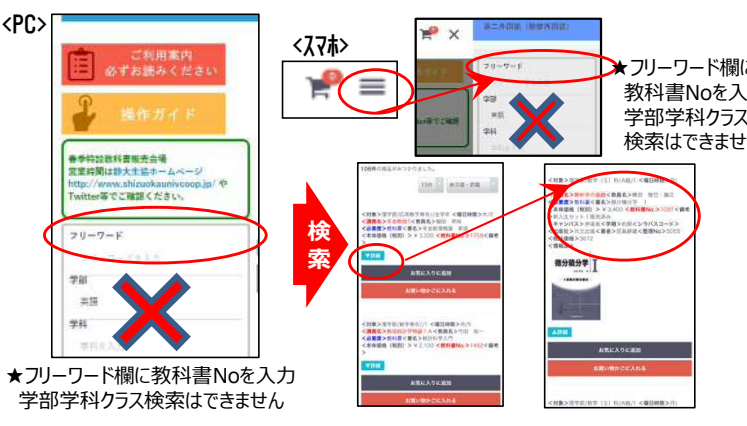

「シラバス(履修要項)」や「時間割」等を確認しながら、講義をもれなくチェック!

## ③「お買い物かご」へ!

検索で表示された教科書名を確認して、 「お買い物かご」へ入れていきます。 ※合計金額は税込合計表示になります。 ※組合員の方は表示価格から5%の割引をさせていただきます。

## ④入力完了、「購入確認書」を印刷!

※確認メールも送信しますので、 「受付番号」や購入明細もわかります

上部のお買い物かごをクリック、「お買い物かごへ進む」をクリック。入力内容を確認後、「お申込内容確認」をクリック 「お渡し方法(宅配)」や「お支払い方法(代引き)」はそのまま変更せずに「申込を確定する」をクリックします。 →これで申込完了、印刷をしておいてください。

### ⑤来店してお支払い・受取

申し込みをした教科書はすべて生協店舗にてお渡しします。 教科書代金はキャンパスペイ(生協電子マネー)か現金でのお支払いとなります。 ※組合員の方は5%の割引をさせていただきます。 ※商品在庫がない商品については、後日生協店舗でのお渡しとなります。

| (#4640301                                                                                                    | (江洋市市行びとうござい)(1年(天台県市(山))                                                                                                    |
|----------------------------------------------------------------------------------------------------|----------------------------------------------------------------------------------------------------|
| EQACTICA AND<br>EXPENSION TA                                                                                                    | LIMENTINGENT () COごされいへんだきましておりがとうごい<br>DOとおりです。                                                                                                |
|                                                                                                    | 15世紀におるために「時高(タイトル)」にある「第日書句」キシート的は「安くガル」。<br>これは書待をただらいでような時間(いたします)<br>これは書待をただらなでような時間(いたします)<br>目にからて変形であるとうたかい。しかか、しかしまい」とないま<br>すが?これでいす。 |
| the second second | 9<br>1.8° da<br>1.99 da                                                                                                    |
| HILLS TO BE                                                                                                    | 429                                                                                                    |
| (#二のゴール)はこ<br>大学連続 第111分                                                                                                    | 「本人のみば信し下います。<br>約14 ~ 1                                                                                                    |

★確認メール:件名に「受付番号」

※初めて利用する方は「新規会員登録」を行ってください 「新規会員登録」の方法 ①右上メニュー(スマホは右上バー内)の「新規会員登録」をクリック。 ②「教科書検索システム」をはじめて使う方は、 画面の指示に従って新規登録してください。 ・「お名前」・「学籍番号」・「住所」 ・「電話番号」・「メールアドレス」 ・「パスワード(半角8~32字)」 ・「生協加入の有無」※不明な場合は「なし」で ・「利用規約に同意」チェック J 「同意して会員登録へ」クリック ※携帯電話アドレスを使う場合

「PCからのメールを受信する」 に設定にしてください。

#### ③入力内容を確認して、

「登録する」をクリックすると仮登録が完了します。 登録したメールアドレスに本登録のためのメールが 送られますので、一時間以内にメール指定のURL にアクセスしてください。

あらためてお客様情報の確認

をおこないます。

④メールのURLからアクセスした画面で、「登録する」をクリック。

これで「新規会員登録」が完了します。次回以降は右上メニューの「ログ イン」をクリックし、「メールアドレス」と「パスワード」を入力してログインしてくだ さい。

(①郵便番号②住所③電話番号の登録)

(お問い合わせ) 名古屋) プラザ・リーブル TEL:052-831-1911(平日10:00-17:00) mail: book-nagoya@chukyouniv-coop.jp TEL:0565-45-6368(平日10:00-17:00) mail: book-toyota@chukyouniv-coop.jp 豊田) プラザ・ドウ

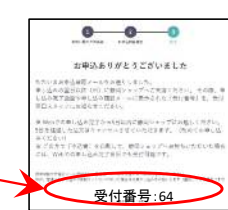

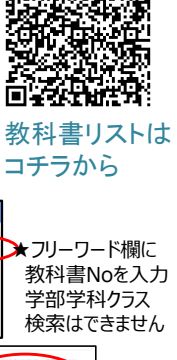

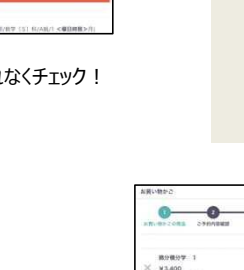